## **BOSTON** UNIVERSITY Viewing Salary Statement–Quick Reference Guide

The Employee Self Service (ESS) applications provide you with easy access and information pertaining to your pay and benefits. The Salary Statement is available in the Benefits & Pay section of Employee Self Service

| OSTON<br>NVERSITY<br>ome Emplo<br>erview | yee Self-Service Manager Self-Service Payroll Co                                                                                                    | <ol> <li>Log on to BUworks Central <u>https://ppo.buw.bu.edu</u></li> <li>Click on Employee Self Service tab</li> <li>Click on Benefits and Pay</li> <li>Click on Salary Statement</li> </ol> |
|------------------------------------------|----------------------------------------------------------------------------------------------------|----------------------------------------------------------------------------------------------------|
| Employe                                  | Homepage   List of Services   Search                                                                                                    |                                                                                                    |
|                                          | Time Services<br>Review your time balances and plan your time off.<br>Weekly employees can record working time.<br>Quick Links<br>Time Off Request                                                                                                    |                                                                                                    |
| 6 <sup>10</sup>                          | Benefits and Pay Display the plans in which you are currently enrolled and enroll in new benefit plans. Display your salary statement and your direct deposit information. Quick Links BU Total Rewards and myFiTage Salary Statement W-2 Election W-2 Display |                                                                                                    |

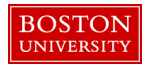

## Viewing Salary Statement–Quick Reference Guide

|                                                           |              | Options                     | <ul> <li>5. The most current Salary Statement launches in a new window. The Payment Date, Gross Amount and Payment Amount are displayed on the statement. Scroll down to see the whole statement for a specific payment date</li> <li>6. You can select from the "Show" drop-down list, all available statements or choose between options "last 3 months, last 6 months or last 12 months"</li> </ul> |
|-----------------------------------------------------------|--------------|-----------------------------|----------------------------------------------------------------------------------------------------|
| Salary Statement: 07/31/201                               | 7            |                             |                                                                                                    |
| Previous Statement Next Statement     Show: All Available |              | Q 4                         |                                                                                                    |
| Payment Date                                              | Gross Amount | nount Payment Amount Amount |                                                                                                    |
| 09/29/2017                                                |              |                             |                                                                                                    |
| 08/31/2017                                                |              |                             | 7. Click on <b>Previous Statement</b> ( <i>if highlighted</i> ) to view a Statement of Earnings and Deductions for <i>previous pay period</i>                                                                                                    |
|                                                           |              |                             | <b>Tip:</b> Use the scroll bar to view additional information and print/download functionality by clicking on the printer icon and downward arrow icon on the top-right of the screen                                                                                                    |
|                                                           |              |                             | 8. Click on <b>Next Statement</b> ( <i>if highlighted</i> ) to view a different statement                                                                                                    |